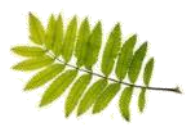

## Reading Oxford Owl for Home

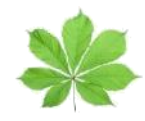

Parents and carers can access a large library of <u>free</u> eBooks for use by children at home via Oxford Owls. See details below for how to sign up.

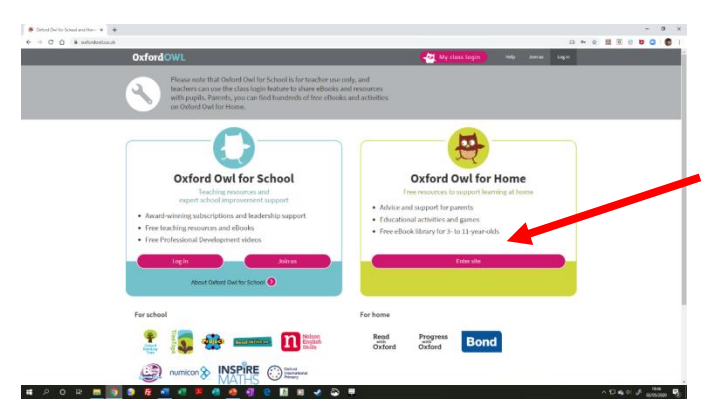

On the next page you can browse by age group, series, or reading scheme colours. Select an option. Visit <u>www.oxfordowl.co.uk</u> and click Enter Site in **Oxford Owl for Home**.

Next, click *Browse eBooks* under **Free eBook Library**.

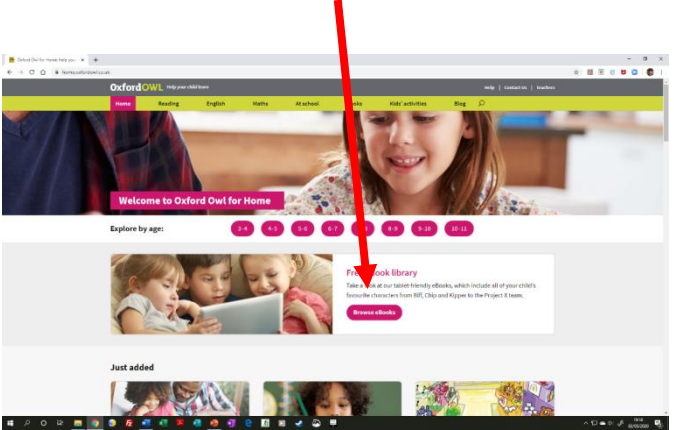

When you click on a book in the bookshelf, it will bring up a log in option – click this.

se the librar

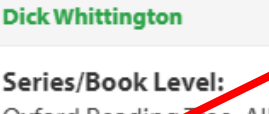

Oxford Reading free: All Stars / Oxford Level 12 Log in to Read eBook

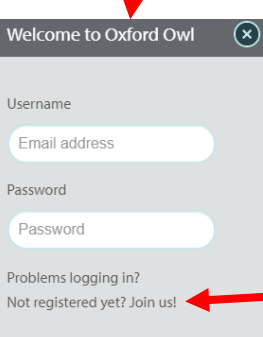

Log in

When you click on a book on the shelf, it will bring up a log in option - click this. At the bottom, select Not registered yet? Join us!

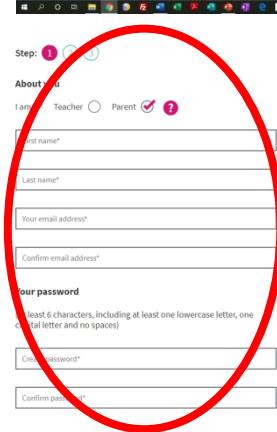

Register for an account, click on the activation email and next time you select a book, log in and read!

......